# **TED Documentation**

Release 0.0.1

Thahmina Ali

Apr 08, 2018

## Contents:

| 1 | <b>When</b><br>1.1 | re to find<br>Pre-req | l TED<br>uisites                                    | <b>3</b><br>3 |
|---|--------------------|-----------------------|-----------------------------------------------------|---------------|
| 2 | <b>How</b> 2.1     | to run T<br>Setting   | <b>ED</b><br>up Data Inputs                         | <b>5</b><br>5 |
| 3 | TED                | Virtual               | Machine (VM)                                        | 7             |
|   | 3.1                | Pre-rea               | uisites                                             | 7             |
|   | 3.2                | Setting               | up TED VM Application                               | 7             |
|   |                    | 3.2.1                 | Downdload TED VM files from Galaxy Data Libraries   | 7             |
|   |                    | 3.2.2                 | Select Appliance on VM                              | 8             |
|   |                    | 3.2.3                 | Import OVA Appliance on VM                          | 9             |
|   |                    | 3.2.4                 | TED Appliance settings for import on VM             | 10            |
|   |                    | 3.2.5                 | TED Appliance Importing on VM                       | 11            |
|   | 3.3                | TED A                 | ppliance Settings on VM                             | 12            |
|   |                    | 3.3.1                 | Go to Settings                                      | 12            |
|   |                    | 3.3.2                 | System Requirements                                 | 12            |
|   |                    | 3.3.3                 | Network                                             | 13            |
|   |                    | 3.3.4                 | Shared Folders                                      | 15            |
|   | 3.4                | Connec                | ting TED Appliance on VM                            | 17            |
|   |                    | 3.4.1                 | Go to Settings                                      | 17            |
|   |                    | 3.4.2                 | Broad casted Galaxy instance IP address             | 18            |
|   |                    | 3.4.3                 | Web Browser connection of Galaxy instance on VM     | 18            |
|   | 3.5                | How to                | access TED toolkit on VM                            | 19            |
|   | 3.6                | TED V                 | M Troubleshoot                                      | 19            |
|   |                    | 3.6.1                 | Galaxy instance IP address unreachable              | 19            |
|   |                    | 3.6.2                 | Reinitialize TED appliance                          | 20            |
|   |                    | 3.6.3                 | Reconnect Galaxy instance IP address on web browser | 20            |
| 4 | Licen              | ise                   |                                                     | 21            |
| 5 | Cont               | act                   |                                                     | 23            |

#### A comprehensive approach for convenient transcriptomic profiling as a clinically-oriented application.

#### TED toolkit Manual-

Our Galaxy Page: http://galaxy.hunter.cuny.edu/u/bioitcore/p/transcriptomics-profiler-for-easy-discovery-ted-toolkit includes all instructions and sources in accessing and using the TED toolkit in full details, as well as the following content below.

Where to find TED

## 1.1 Pre-requisites

How to run TED

## 2.1 Setting up Data Inputs

## Chapter $\mathbf{3}$

## TED Virtual Machine (VM)

How to run the TED toolkit Virtual Machine (VM) Application

## 3.1 Pre-requisites

Download VirtualBox: http://www.virtualbox

### 3.2 Setting up TED VM Application

#### 3.2.1 Downdload TED VM files from Galaxy Data Libraries

Galaxy Data Libraries link: http://galaxy.hunter.cuny.edu/library/list#folders/Fb56e686e7a485784

| Galaxy And                                                                                           |              |       | Shared Data - Visi                                         |              |           |         |
|----------------------------------------------------------------------------------------------------|--------------|-------|------------------------------------------------------------|--------------|-----------|---------|
| DATA LIBRARIES (0 1 2 > showing 2 of 2 items inc<br>Libraries / TED Virtual Machine (VM6 Application | lude deleted | ••    | Data Libraries<br>Histories<br>Workflows<br>Visualizations | A Download + | * Delete  | Ortails |
| same II                                                                                              |              | desci | Pages                                                      |              | data type | size    |
|                                                                                                    |              |       |                                                            |              |           |         |
| D 🗇 boot2discker.03.iso                                                                              |              |       |                                                            |              | data      | 29.0 MB |
| C D RSA-Sea.coa                                                                                      |              |       |                                                            |              | data      | 6.9 CB  |

## 3.2.2 Select Appliance on VM

| 9            | Oracle VM VirtualBox Manager                                                                   |        | ×                                                                                                    |
|--------------|------------------------------------------------------------------------------------------------|--------|----------------------------------------------------------------------------------------------------|
| File         | Machine Help                                                                                   |        |                                                                                                    |
| 0            | Preferences                                                                                    | Ctrl+G | Pasale Stranshots                                                                                                    |
| Q            | Import Appliance                                                                               | Ctrl+I |                                                                                                    |
| 0            | Export Appliance                                                                               | Ctrl+E | elcome to VirtualBox!                                                                                                    |
|              | Virtual Media Manager<br>Network Operations Manager<br>Check for Updates<br>Reset All Warnings | Ctrl+D | e left part of this window is a list of all virtual machines on your computer. The list is empty now cause you haven't created any virtual machines yet.<br>order to create a new virtual machine, press the <b>New</b> button in the in tool bar located at the top of the window. |
| $\checkmark$ | Exit                                                                                           | Ctrl+Q | w.virtualbox.org for the latest information and news.                                                                                                    |
|              |                                                                                                |        |                                                                                                    |
| Imp          | ort an appliance into VirtualBox                                                               |        | a la construcción de la construcción de la construcción de la construcción de la construcción de la construcción                                                                                                    |

#### 3.2.3 Import OVA Appliance on VM

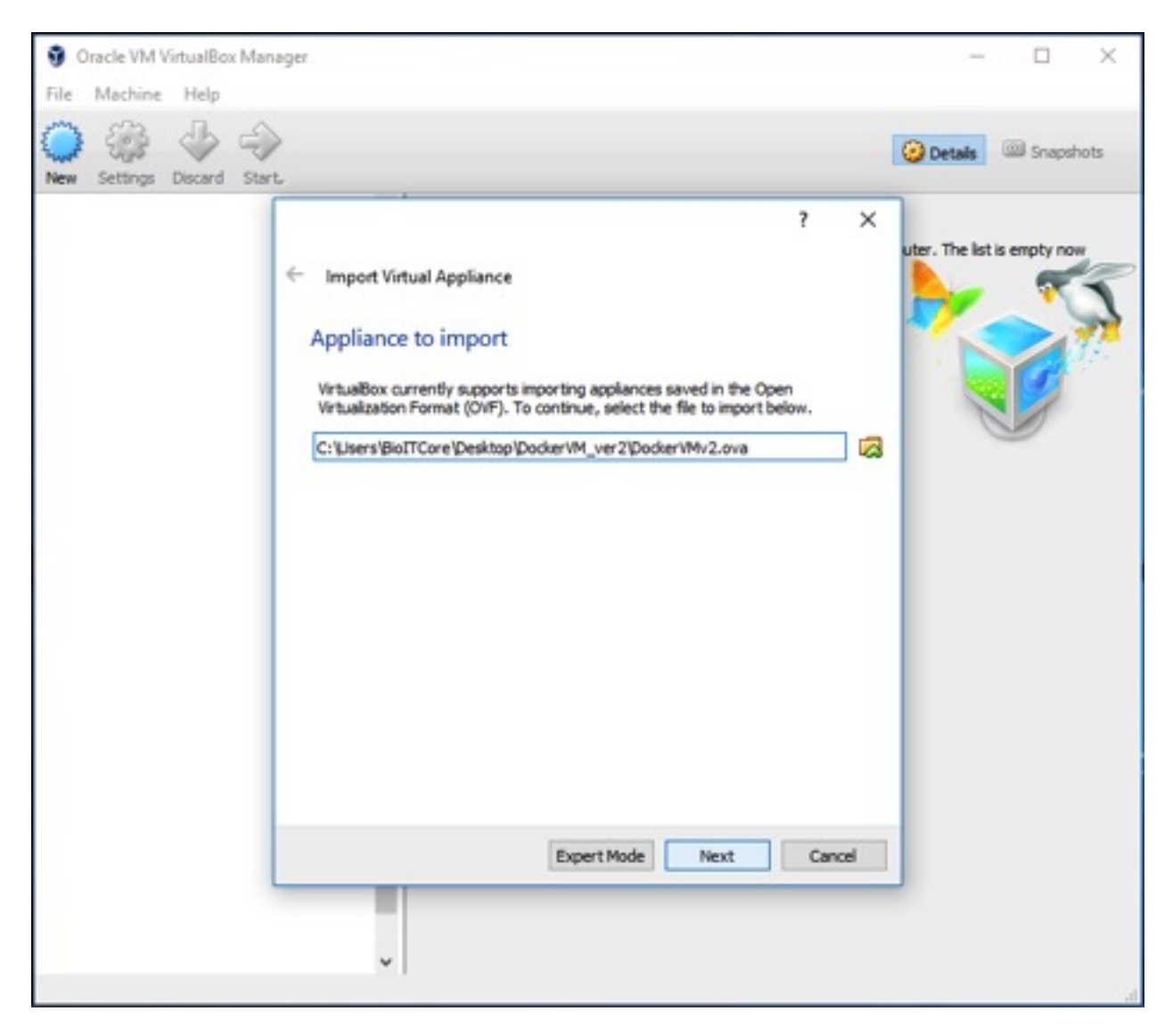

#### 3.2.4 TED Appliance settings for import on VM

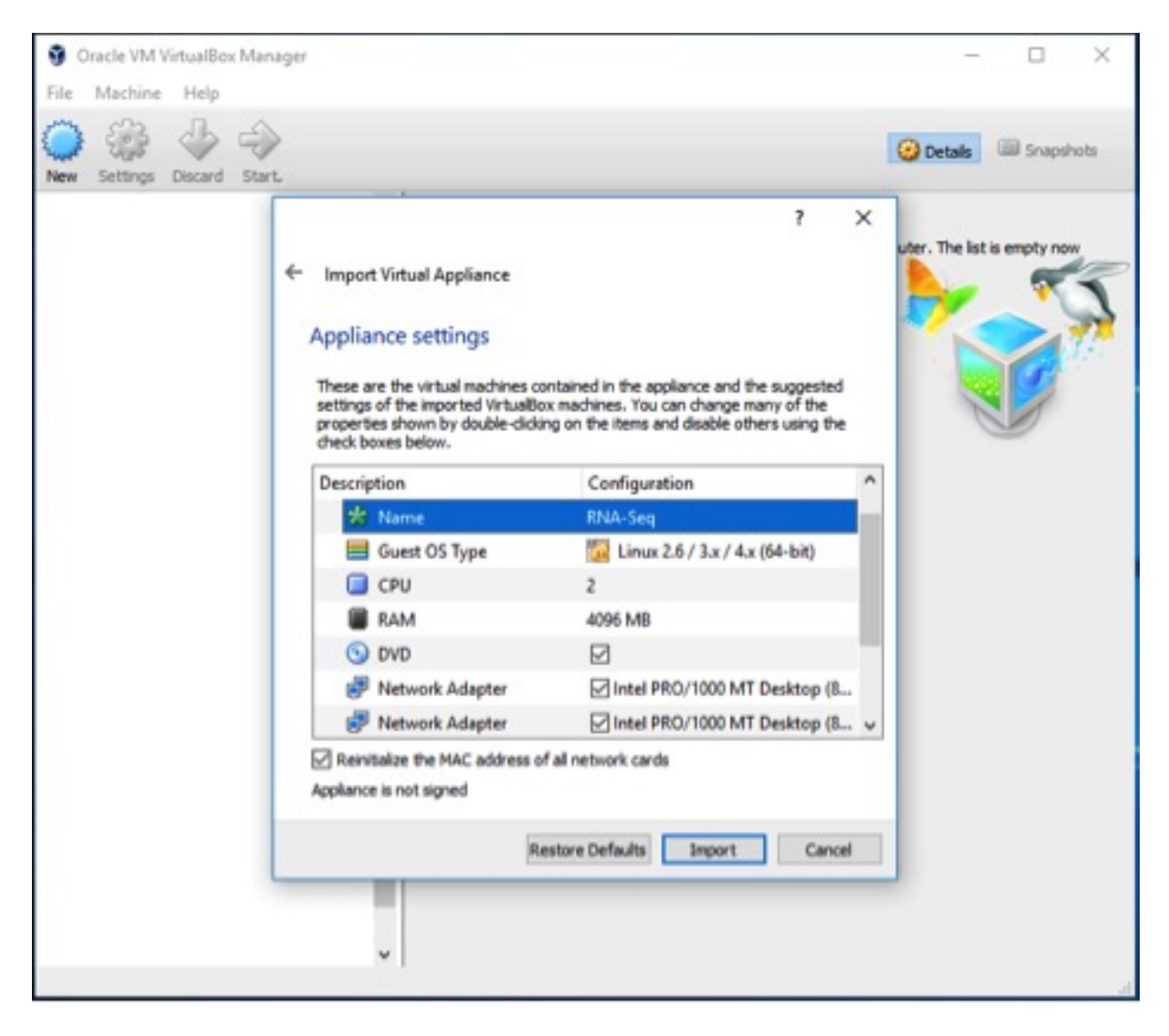

#### 3.2.5 TED Appliance Importing on VM

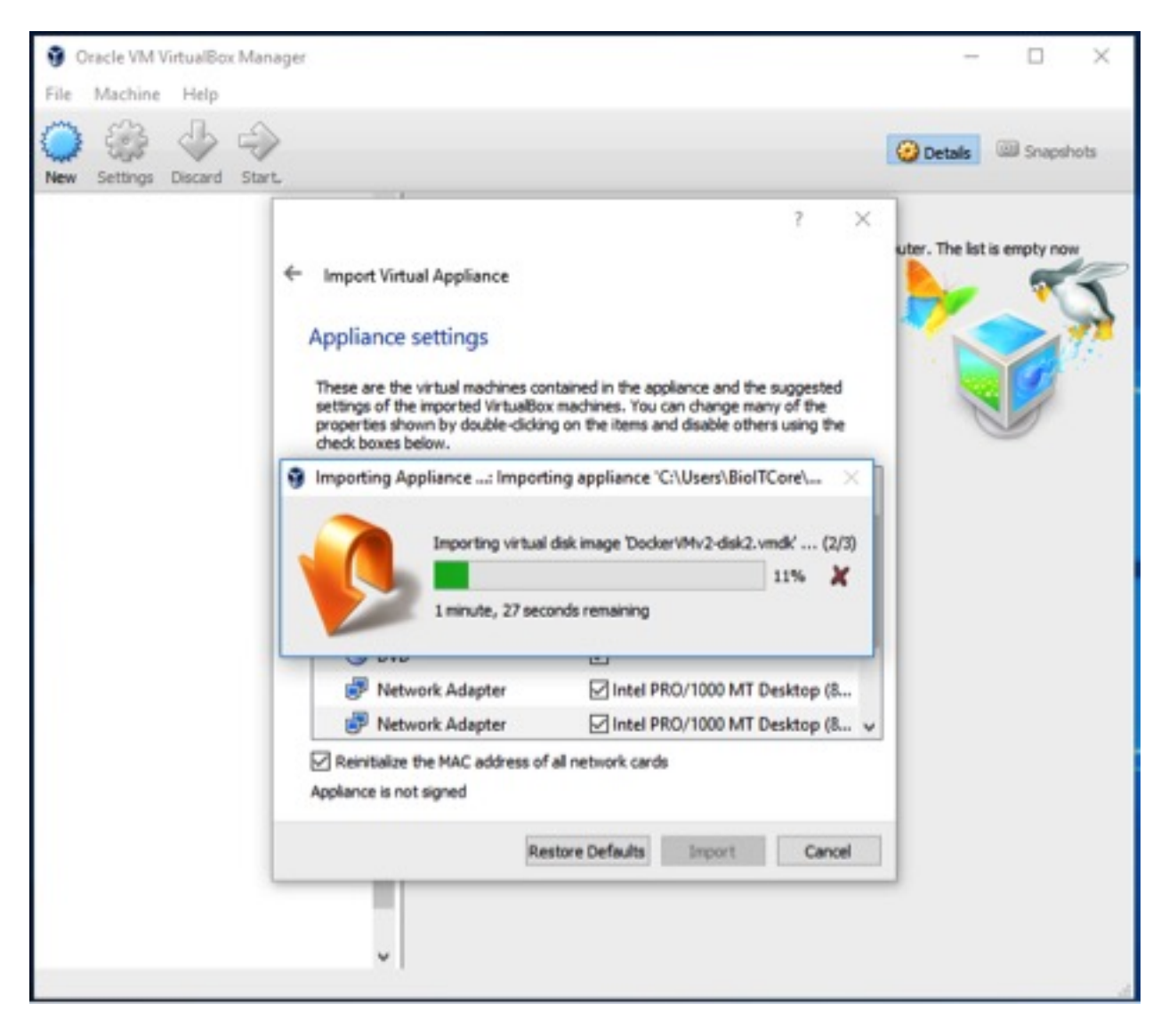

## 3.3 TED Appliance Settings on VM

#### 3.3.1 Go to Settings

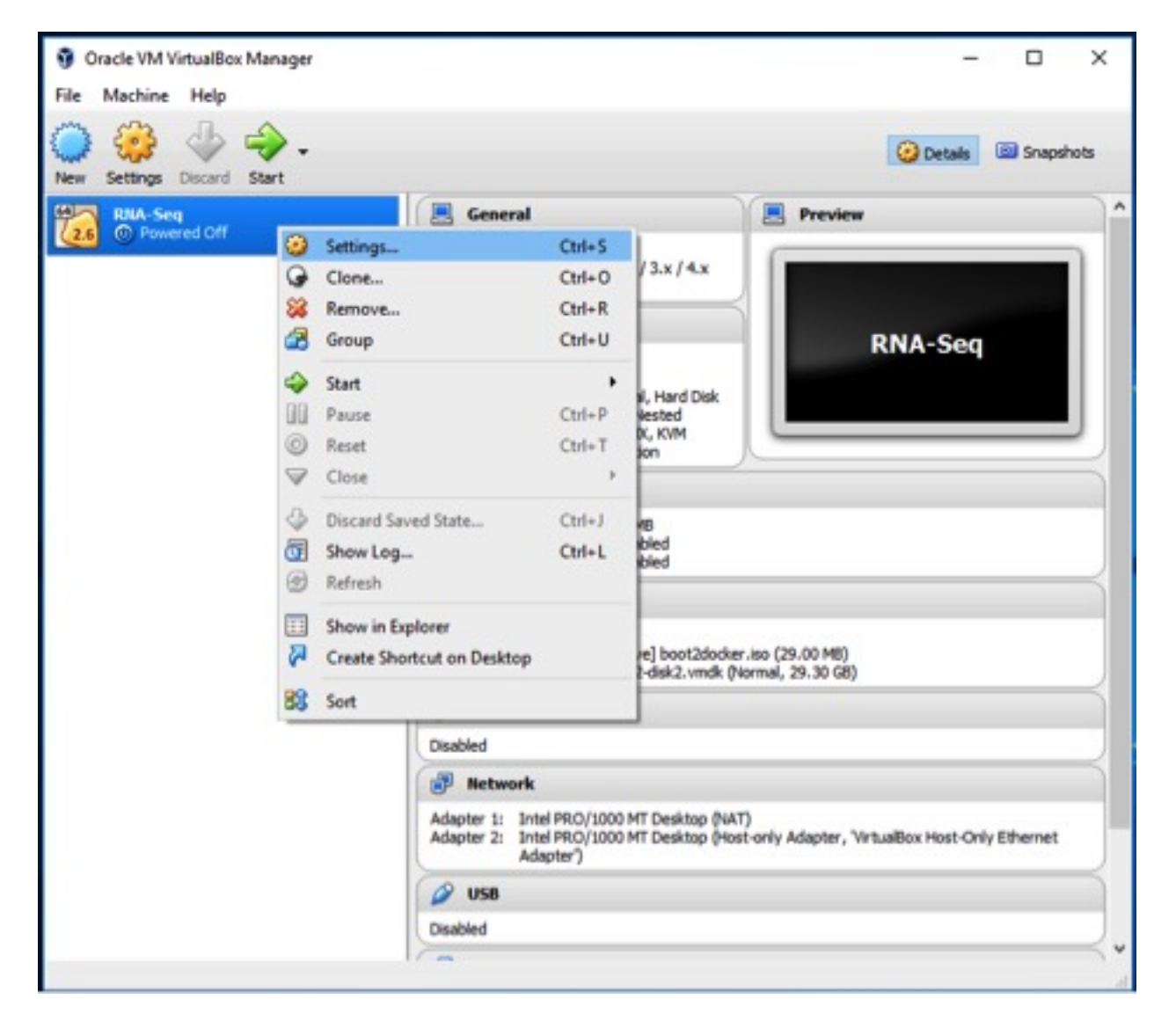

#### 3.3.2 System Requirements

Open virtual disk file for TED Appliance on VM

| Oracle<br>File Ma | t VM VirtualBox Manag | er                   |                    |                    |         |                | - 1           |          | ×    |
|-------------------|-----------------------|----------------------|--------------------|--------------------|---------|----------------|---------------|----------|------|
| 0 0               | 🍃 🚸 🤤                 | •                    |                    |                    |         | 🕑 Det          | als 🗃 S       | inapsh   | ots  |
| Mew Set           | 😧 RNA-Seq - Setting   | gs                   |                    |                    |         | ्              | ? ×           | H        | 1    |
| 26 0              | General               | Storage              |                    |                    |         |                |               | E        |      |
|                   | System                | Storage Tree         | i                  | Attributes         |         |                |               |          |      |
|                   | Display               | Controller: SATA     |                    | Optical Drive:     | SATA Po | wt O           | • 🔾           | I        |      |
| C Diana           |                       | dish file            | •                  |                    | Live    | CD/DVD         |               |          | L.   |
| Please o          | → This PC             | > Desktop > DockerVM |                    | ~                  | 2       | Search Docke   | AVM.          |          | 0    |
| Omanize           | New folder            |                      |                    |                    | U       | and a second   | 80. •         |          | 0    |
| A                 | Name                  | ^                    | Date modified      | Type               |         | Size           | D             |          | •    |
| -                 | 8 boot2docker         |                      | 10/22/2015 3:22 PM | Virtual CloneDrive |         | 29,696 KB      | 8             |          |      |
|                   |                       |                      |                    |                    |         |                |               |          |      |
| P                 |                       |                      |                    |                    |         |                |               |          |      |
| 4                 |                       |                      |                    |                    |         |                |               |          |      |
| :                 |                       |                      |                    |                    |         |                |               |          |      |
|                   |                       |                      |                    |                    |         |                |               |          |      |
|                   |                       |                      |                    |                    |         |                |               |          |      |
| -                 |                       |                      |                    |                    |         |                |               |          |      |
| ٠,                |                       |                      |                    |                    |         |                |               |          |      |
|                   | File name:            | boot2docker          |                    |                    | ~       | All virtual op | tical disk fi | les (*.c | fr ~ |
|                   |                       |                      |                    |                    |         | Open           |               | Cancel   |      |
|                   |                       |                      |                    |                    |         | 1              |               |          |      |

#### 3.3.3 Network

Setup Adapter 1

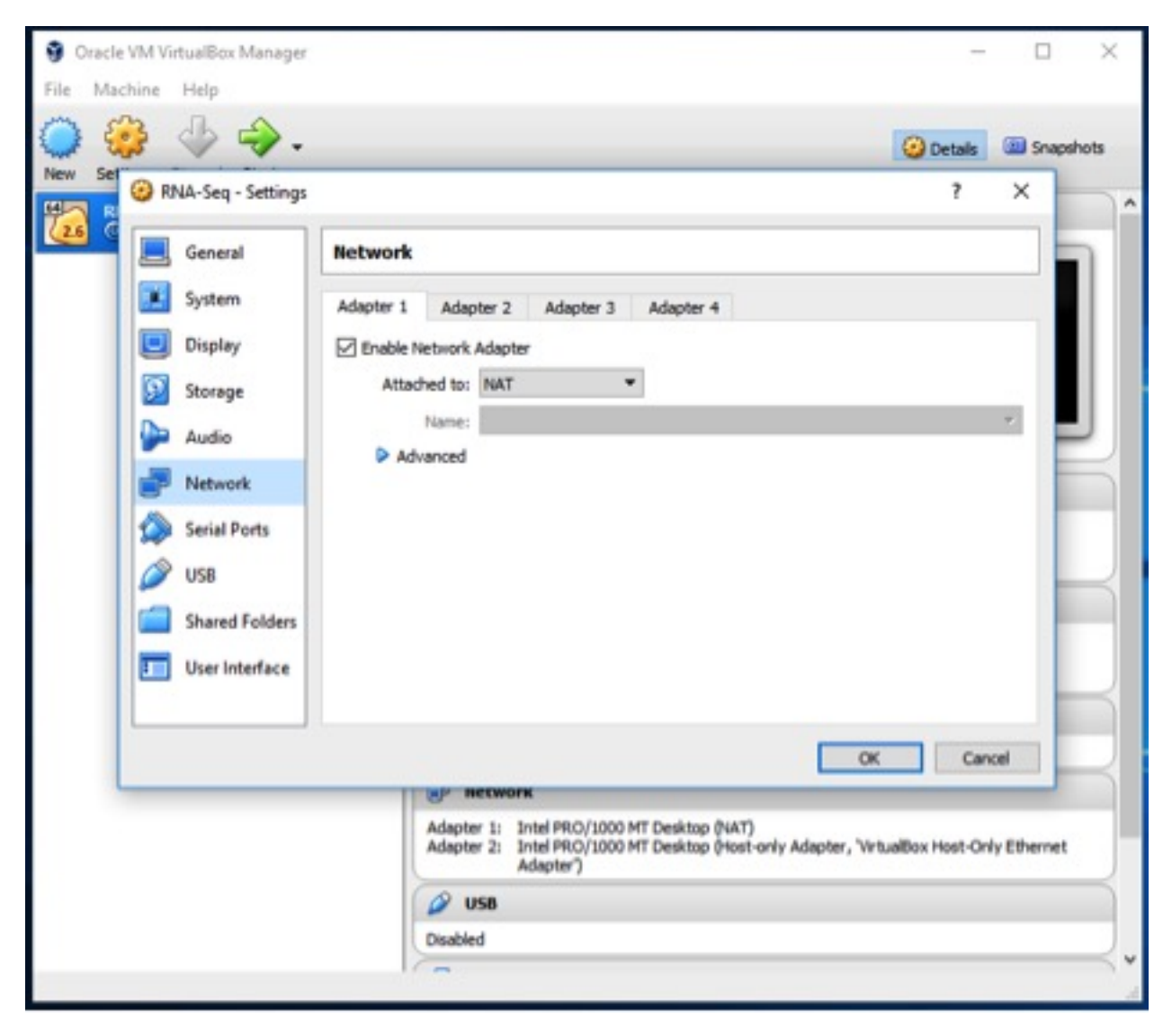

Setup Adapter 2

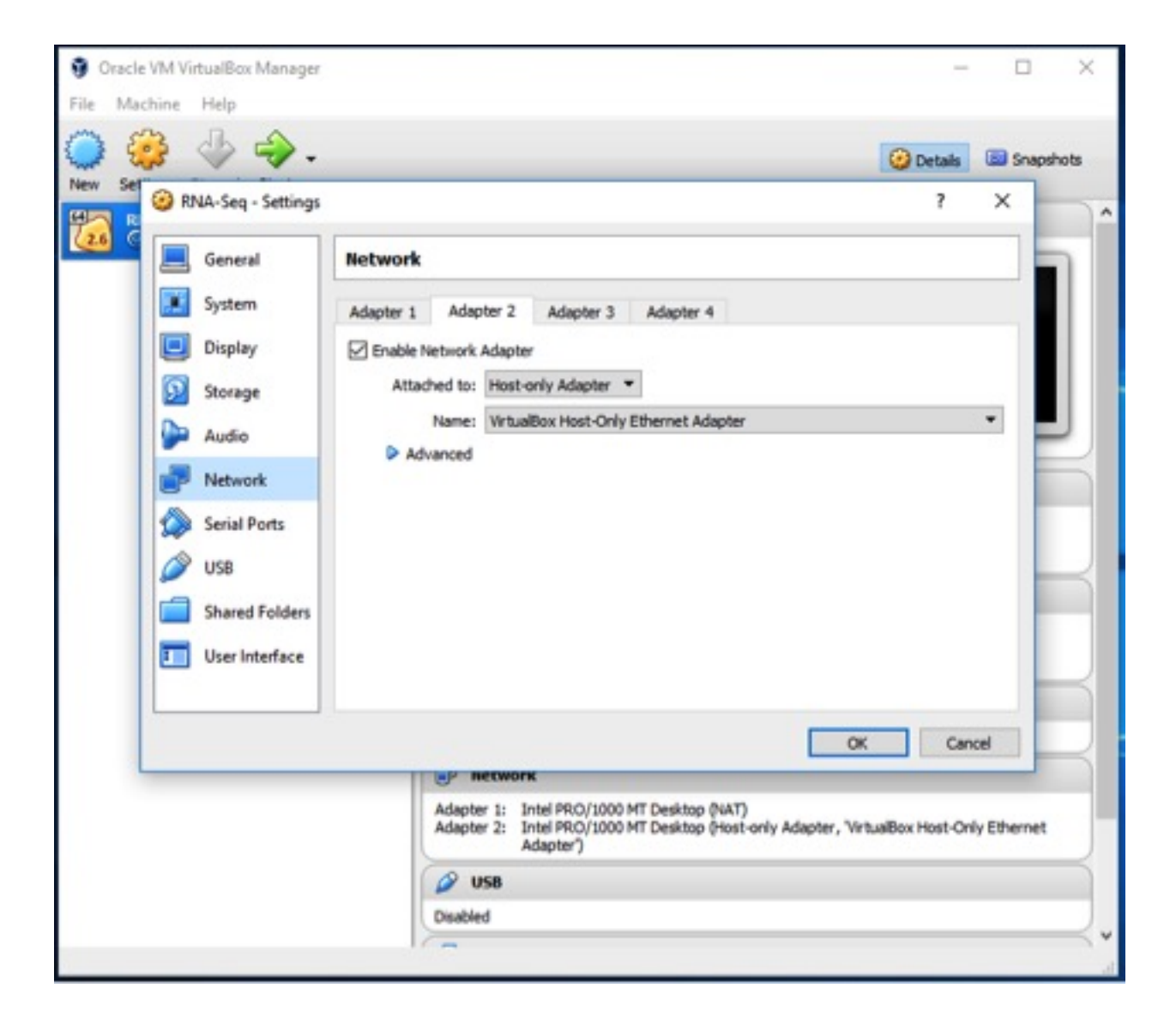

#### 3.3.4 Shared Folders

Setup Adapter 1

| 🝰 🚸 🔶 .            |                                                                                | 🕝 Details                                                          | 💼 se  |
|--------------------|--------------------------------------------------------------------------------|--------------------------------------------------------------------|-------|
| RNA-Seq - Settings |                                                                                | ?                                                                  | ×     |
| E General          | Shared Folders                                                                 |                                                                    |       |
| 🗾 System           | Folders List                                                                   |                                                                    |       |
| Display            | Name Path                                                                      | Auto-mount Access                                                  |       |
| Storage            | Machine Folders                                                                |                                                                    | 100   |
| Audio              |                                                                                |                                                                    |       |
| Network            |                                                                                |                                                                    |       |
| Serial Ports       |                                                                                |                                                                    |       |
| Serie Ports        |                                                                                |                                                                    |       |
| 038                |                                                                                |                                                                    |       |
| Shared Folders     |                                                                                |                                                                    |       |
| User Interface     |                                                                                |                                                                    |       |
|                    |                                                                                | 07 Com                                                             |       |
|                    |                                                                                | UN Carte                                                           |       |
|                    | I INP RECIVORK                                                                 |                                                                    |       |
|                    | Adapter 1: Intel PRO/1000 MT 0<br>Adapter 2: Intel PRO/1000 MT 0<br>Adapter 7) | Desktop (NAT)<br>Desktop (Host-only Adapter, 'VirtualBox Host-Only | Ethen |
|                    | Adapter 1: Intel PRO/1000 MT (<br>Adapter 2: Intel PRO/1000 MT (<br>Adapter)   | Desktop (NAT)<br>Desktop (Host-only Adapter, 'VirtualBox Host-Only | Ethen |

## 3.4 Connecting TED Appliance on VM

#### 3.4.1 Go to Settings

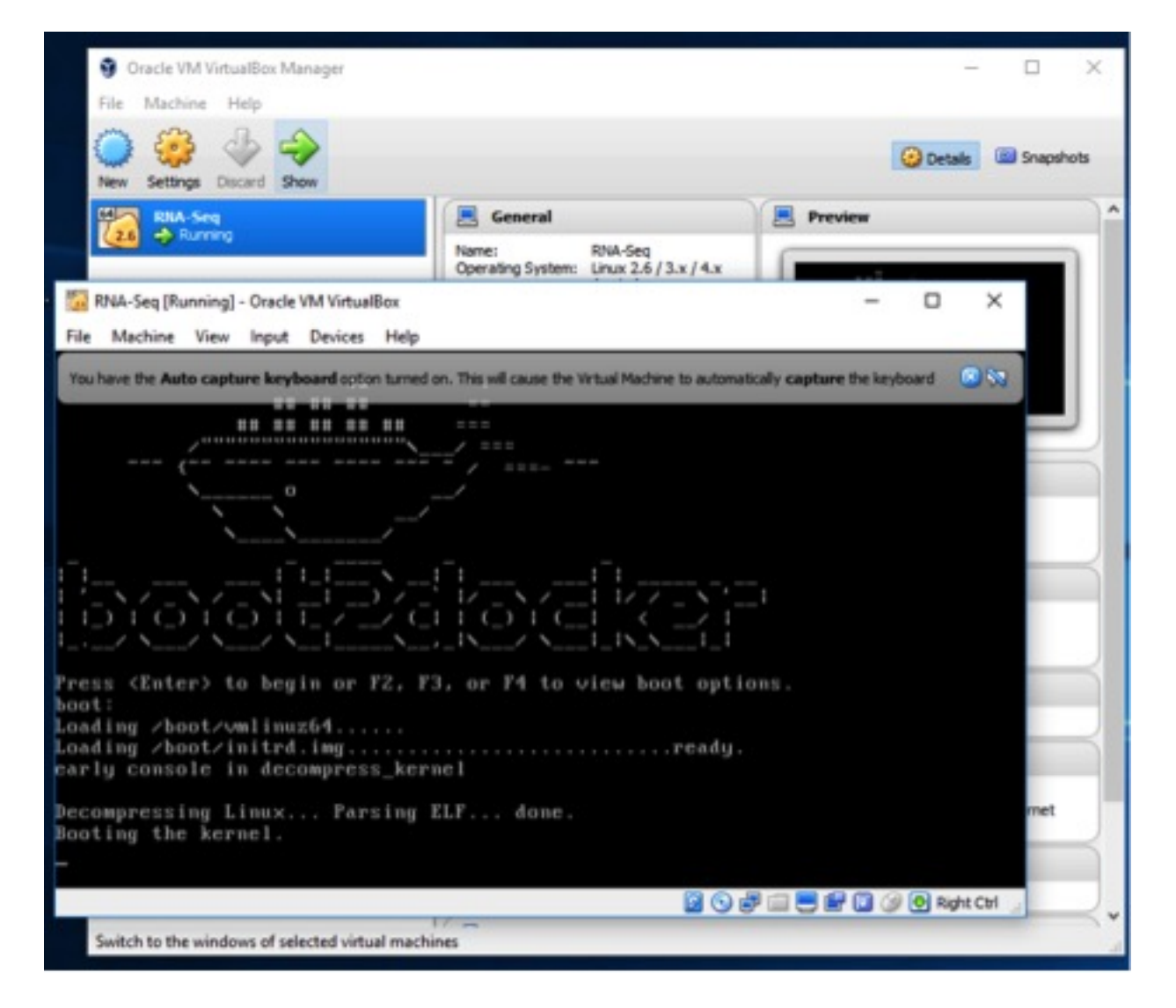

#### 3.4.2 Broad casted Galaxy instance IP address

| R R        | NA-Seg [R             | unning)            | - Oracle   | VM Virtual   | lex                       |                                  |                            |                     | _         |         | ×       |
|------------|-----------------------|--------------------|------------|--------------|---------------------------|----------------------------------|----------------------------|---------------------|-----------|---------|---------|
| File       | Machine               | View               | Input      | Devices      | Help                      |                                  |                            |                     |           |         |         |
| The        | inetb<br>Irtual Machi | re80:<br>ne report | s that the | e guest OS d | da : F F B<br>pes not sup | 14/64 scope<br>port mouse pointe | l ink<br>rintegration in t | ne current video mo | de. You n | need to | 8 🕅     |
| ***        | ****                  |                    | ****       |              | *****                     | ****                             | ****                       |                     |           | *****   | e 30    |
|            | *****                 |                    |            |              | ****                      |                                  | ****                       | ****                |           |         | 6.94    |
| ***        | *****                 | *****              | ****       | *****        | *****                     | *****                            | *******                    | *********           |           | *****   | E 14    |
| ***        | *****                 | ****               | ****       | *****        | ****                      | *****                            | ****                       | ******              |           | ****    | e-14-   |
| ****       | *****                 | *****              | ****       | *****        | *****                     | ****                             | ******                     | ****                | ****      | ****    | ***     |
| ***        | **                    | Type               | the        | address      | on an                     | y web-brows                      | er to conn                 | ect Galaxy          |           | ****    |         |
|            |                       |                    |            | 19           | 2.168.                    | 56.105:8080                      |                            |                     |           |         |         |
| ***        | ****                  | ****               | ****       |              | ****                      |                                  | ****                       |                     |           | ****    | e 34    |
| ***        | *****                 | *****              | ****       | *****        | ****                      | *****                            | *******                    | *******             |           | *****   |         |
| ннни       | *****                 |                    | ****       | *****        | *****                     | *****                            | ******                     | ******              |           | *****   |         |
| ****       | *****                 | *****              | ****       | *****        | ****                      | *****                            | ******                     | ********            |           | *****   | 6-94    |
| ***        | *****                 | ****               | ****       | *****        | ****                      |                                  | ***                        | ****                | ****      | *****   | - 94    |
| <b>нии</b> | *****                 |                    | *****      | ******       | *****                     |                                  | *******                    | **********          |           | *****   |         |
| ****       | *****                 |                    | *****      | ******       | ******                    |                                  | ********                   | *********           |           |         |         |
| Need       | TLS co                | erts i             | for R      | NA-Seq       | 127.0.                    | 0.1,10.0.2.                      | 15,192.168                 | .56.105             |           |         |         |
|            |                       |                    |            | ran Zve      | r∕lib∕                    | boot2docker                      | ∕bootlocal                 | .sh                 |           |         |         |
|            |                       |                    |            |              |                           |                                  | 8                          | 0 7 🗆 🗏 🕯           | 100       | ) 💽 Rig | ht Ctrl |

#### 3.4.3 Web Browser connection of Galaxy instance on VM

| / ₹ Galaxy ×<br>← → C © 192.168.56.10                                                                                   | 05.8080 |                                                                                                    |                                                    | - □ ×                              |
|----------------------------------------------------------------------------------------------------|---------|----------------------------------------------------------------------------------------------------|----------------------------------------------------|------------------------------------|
| 🗧 Galaxy                                                                                                    |         | Analyze Data Workflow Shared Data + Visualization Help+ User+                                                                                                    |                                                    | Using 0 bytes                      |
| Tools                                                                                                    | 1       |                                                                                                    | History                                            | 00                                 |
| search tools                                                                                                    | 0       | Your Galaxy is running!                                                                                                    | search datasets                                    | 0                                  |
| Rev_Trans<br>Get.Data<br>Lift-Over                                                                                      |         | To learn how to use Galaxy please see the <u>wiki</u><br>To install new tools to your Galaxy follow the <u>tutorial</u><br>To set up your Galaxy for others to use please read <u>this</u><br>Thank you for trying Galaxy.                                                                                                    | Unnamed history<br>0 bytes<br>O This history is er | npty. You can                      |
| Filter and Sort<br>Join, Subtract and Group<br>Convert Formats<br>Extract Features                                      |         | To customize this page edit static/welcome.html                                                                                                    | load your own d<br>from an externa                 | ata or <u>oet data</u><br>Lisource |
| Fetch Sequences<br>Fetch Alianments<br>Get Genomic Scores<br>Statistics<br>Graph/Display. Data<br>Phenotype Association |         | <u>Galaxy</u> is an open, web-based platform for data intensive biomedical research. The <u>Galaxy</u> team is a part of <u>BX</u> at <u>Penn Stats</u> , and the <u>Biology</u> department at <u>Johns Hopkins</u><br><u>University</u> . The <u>Galaxy Project</u> is supported in part by <u>NHGRI. NSF</u> . The <u>Huck Institutes of</u> the Life Sciences. The Institute for CyberScience at Penn State, and Johns Hopkins. |                                                    |                                    |
| NGS TOOLBOX BETA<br>NGS: OC and manipulation<br>NGS: Mapping                                                            |         |                                                                                                    |                                                    |                                    |

## 3.5 How to access TED toolkit on VM

### 3.6 TED VM Troubleshoot

#### 3.6.1 Galaxy instance IP address unreachable

| 192.168 | 56.105 ×                           | ▲ - ¤ × |
|---------|------------------------------------|---------|
| < → C   | 192.168.56.105.8080                | ŵ i     |
|         |                                    |         |
|         |                                    |         |
|         |                                    |         |
|         | This site can't be reached         |         |
|         | 192.168.56.105 refused to connect. |         |
|         | Search Google for 192 168 105 8080 |         |
|         | ERR_CONVECTION_REPUSED             |         |

#### 3.6.2 Reinitialize TED appliance

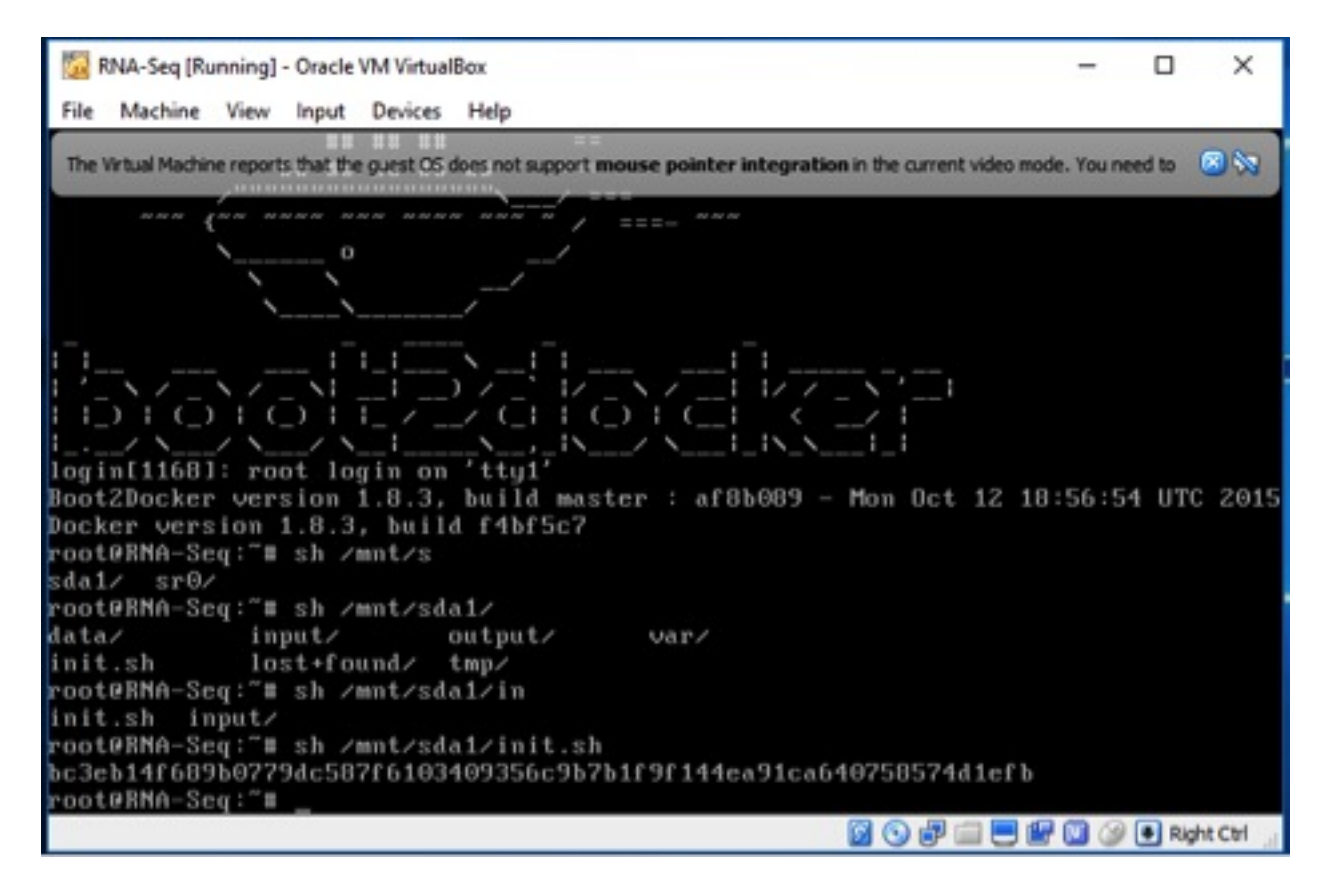

#### 3.6.3 Reconnect Galaxy instance IP address on web browser

| / ₹ Galaxy 3<br>← → C (© 192.168.56                                                                                    | × \ |                                                                                                    | 4                                                                      | - D                              | ×   |
|----------------------------------------------------------------------------------------------------|-----|----------------------------------------------------------------------------------------------------|------------------------------------------------------------------------|----------------------------------|-----|
| \Xi Galaxy                                                                                                    |     | Analyze Data Workflow Shared Data + Visualization Help+ User+                                                                                                    |                                                                        | Using 0 byt                      | tes |
| Tools                                                                                                    | 1   |                                                                                                    | History                                                                | 0                                | 0   |
| search tools                                                                                                    | 0   | Your Galaxy is running!                                                                                                    | search datasets                                                        |                                  | 0   |
| Rev_Trans<br>Get.Data<br>Lift-Over<br>Text Manipulation<br>Citize and Cost                                             |     | To learn how to use Galaxy please see the <u>wiki</u><br>To install new tools to your Galaxy follow the <u>batorial</u><br>To set up your Galaxy for others to use please read <u>this</u><br><b>Thank you for trying Galaxy.</b>                                                                                                    | Unnamed history<br>© bytes<br>O This history is en<br>load your own do | npty. You can<br>ata or get data | 8   |
| Eilter and Sort<br>Join, Subtract and Group<br>Convert Formats<br>Extract Features                                     |     | To customize this page edit static/welcome.html                                                                                                    |                                                                        |                                  |     |
| Fetch Sequences<br>Fetch Alianments<br>Get.Genomic Scores<br>Statistics<br>Graph/Display.Data<br>Phenotype Association |     | <u>Galaxy</u> is an open, web-based platform for data intensive biomedical research. The <u>Galaxy</u><br>team is a part of BX at <u>Penn State</u> , and the <u>Biology</u> department at <u>Johns Hopkins</u><br><u>University</u> . The <u>Galaxy Project</u> is supported in part by <u>NHGRI. NSF</u> . The <u>Huck Institutes of</u><br>the Life Sciences. The Institute for CyberScience at Penn State, and <u>Johns Hopkins</u> . |                                                                        |                                  |     |
| NGS TOOLBOX BETA<br>NGS: OC and manipulation<br>NGS: Mapping                                                           |     |                                                                                                    |                                                                        |                                  |     |

#### License

The MIT License (MIT)

Copyright (c) 2017 BCIL

Permission is hereby granted, free of charge, to any person obtaining a copy of this software and associated documentation files (the "Software"), to deal in the Software without restriction, including without limitation the rights to use, copy, modify, merge, publish, distribute, sublicense, and/or sell copies of the Software, and to permit persons to whom the Software is furnished to do so, subject to the following conditions:

The above copyright notice and this permission notice shall be included in all copies or substantial portions of the Software.

THE SOFTWARE IS PROVIDED "AS IS", WITHOUT WARRANTY OF ANY KIND, EXPRESS OR IMPLIED, INCLUDING BUT NOT LIMITED TO THE WARRANTIES OF MERCHANTABILITY, FITNESS FOR A PAR-TICULAR PURPOSE AND NONINFRINGEMENT. IN NO EVENT SHALL THE AUTHORS OR COPYRIGHT HOLDERS BE LIABLE FOR ANY CLAIM, DAMAGES OR OTHER LIABILITY, WHETHER IN AN ACTION OF CONTRACT, TORT OR OTHERWISE, ARISING FROM, OUT OF OR IN CONNECTION WITH THE SOFT-WARE OR THE USE OR OTHER DEALINGS IN THE SOFTWARE.

## Contact

Any queries, comments, thoughts? Please feel free to contact: 1) thahminaali@gmail.com 2) kk104@hunter.cuny.edu.

• search